## 28.0.0 Modulo Fatturazione Elettronica Pro

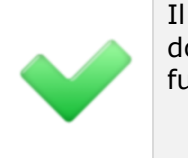

Il contenuto di questo documento **è riferito** al funzionamento con: • SIGLA Ultimate

• SIGLA Start Edition

## Introduzione

Il Modulo Fatture Elettronica Pro (di seguito *FEP*) permette la gestione dell'invio e ricezione delle fatture elettroniche (in seguito FE) tramite SdI.

Questa procedura mette a disposizione una serie di funzioni per automatizzare la gestione delle fatture elettroniche attive e passive. L'invio delle fatture ai clienti è eseguito a mezzo posta elettronica certificata (PEC) attraverso il Sistema di Interscambio (SdI). Il trasmittente invia la fattura allo SdI che la inoltra al destinatario. Lo SdI gestisce anche tutto il flusso dei messaggi di notifica relativi ai vari stati della fattura (consegnata al destinatario, accettata dal destinatario, rifiutata dal destinatario ecc.).

In figura seguente lo schema logico di un flusso tipico.

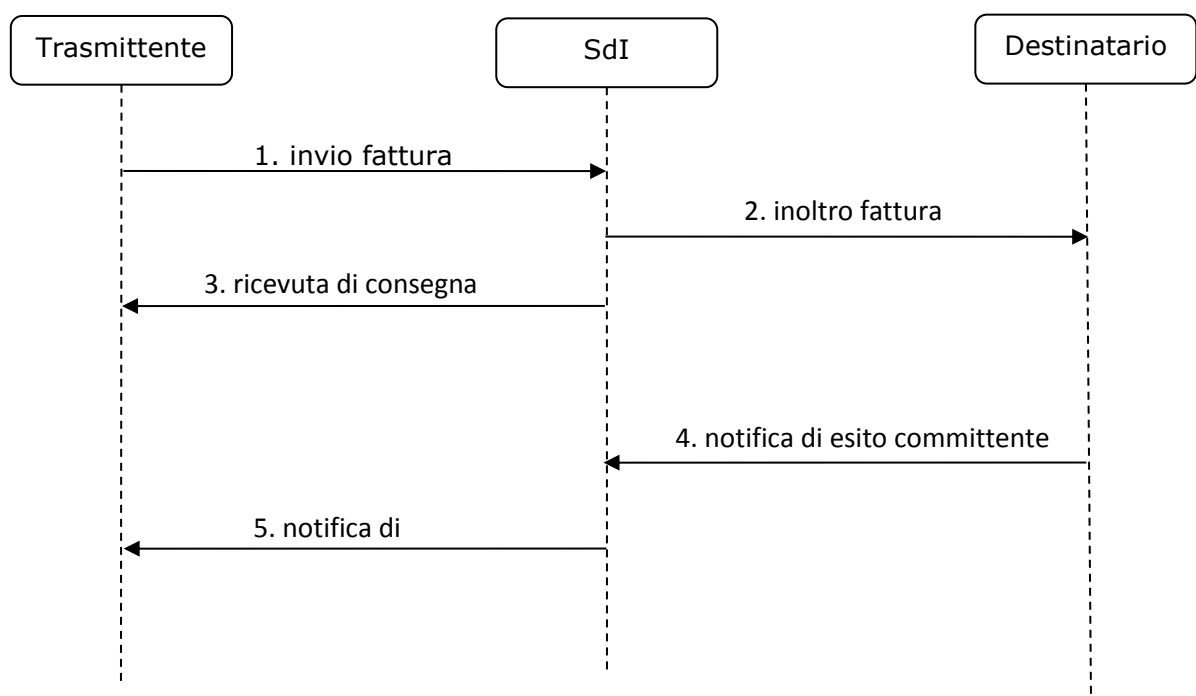

#### Figura 1

Lo SdI controlla ogni fattura ricevuta per determinarne la conformità allo schema ed esegue anche vari controlli applicativi. Dopo questa fase lo SdI determina se la fattura è recapitabile al destinatario, in caso contrario non la inoltra e invia al trasmittente una notifica di scarto. Per i dettagli del flusso dei messaggi si rimanda alla documentazione del Sistema di Interscambio: <u>http://www.fatturapa.gov.it/export/fatturazione/it/b-2.htm</u>.

Le funzioni del modulo *Fatturazione Elettronica PRO* (**FEP**) permettono di gestire agevolmente la spedizione e ricezione delle fatture a mezzo PEC e la ricezione delle varie notifiche dallo SDI relative alle fatture inviate.

## La FE in SIGLA

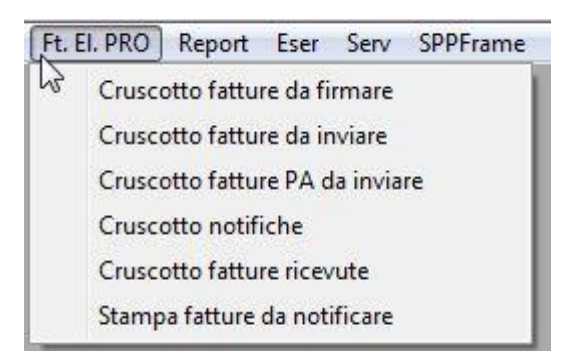

In SIGLA il modulo standard di gestione documenti permette di

- predisporre la FE
- acquisire contabilmente la FE

Ovvero creare il file XML da inviare tramite SdI verso amministrazioni pubbliche (B2G), verso privati (B2B), verso consumatori finali (B2C) e di acquisire in contabilità con procedure semiautomatiche le fatture in XML ricevute dallo SdI. Questa gestione è descritta nel CAP26.

Il modulo FEP descritto in questo documento permette di

- Firmare la FE
- Inviare la FE tramite PEC
- Verificare le notifiche di accettazione o di scarto della FE
- Gestire le fatture ricevute
  - o Tramite la funzione di acquisizione contabile di SIGLA
  - Collegandole alla funzione di ciclo passivo

#### In generale

| Funzione                                                     | Gestione<br>documenti | Acquisizione<br>contabile<br>tramite file<br>XML senza<br>gestione<br>documenti | Gestione<br>documenti<br>+ <i>FEP</i> | Acquisizione<br>contabile tramite<br>file XML senza<br>gestione<br>documenti + FEP |
|--------------------------------------------------------------|-----------------------|---------------------------------------------------------------------------------|---------------------------------------|------------------------------------------------------------------------------------|
| Predisporre la <i>FE</i>                                     | $\checkmark$          |                                                                                 | $\checkmark$                          |                                                                                    |
| Firmare la <i>FE</i>                                         |                       |                                                                                 | ✓                                     | ✓                                                                                  |
| Inviare la <i>FE</i>                                         |                       |                                                                                 | ✓                                     | ✓                                                                                  |
| Gestione notifiche<br>XML SdI                                |                       |                                                                                 | ✓                                     | ✓                                                                                  |
| Ricevere la FE                                               |                       |                                                                                 | ✓                                     | ✓                                                                                  |
| Acquisire<br>contabilmente la FE                             | ~                     | ✓                                                                               | ~                                     | ~                                                                                  |
| Acquisire<br>contabilmente la FE<br>tramite ciclo<br>passivo |                       |                                                                                 | ~                                     |                                                                                    |

Quando è installato il modulo FEP le funzioni standard di SIGLA

- Predisporre la FE
- Acquisire contabilmente la FE

Si integrano automaticamente con il modulo *FEP.* Per le differenze di gestione della *FE* in SIGLA quando è installato il Modulo *FEP*. Si veda il CAP27.

La licenza del modulo vale per tutti client dell'installazione e non è controllata per posto di lavoro.

Il modulo FEP deve essere installato su tutti i client dell'installazione.

- Gli utenti che non devono eseguire funzioni del modulo *FEP* devono disabilitare le funzioni tramite i diritti in configurazione.
  - Cruscotto Fatt. da Val./Firm.
  - Cruscotto Fatt. da Inviare
  - Cruscotto Notifiche Fatt. Inv.
  - Cruscotto Fatt. Ricevute
  - Cruscotto Fatt. Riepilogo Gen.
  - Stampa Fatt. Inviate non Cons.
  - Estrazione XML FatturePA
  - Ripristino fatture PA estratte

## Configurazione

#### **Impostazione Fatturazione Elettronica PRO**

Se FEP è installato è possibile configurare le opzioni in più in configurazione tramite la voce **Gestione Fatture Elettronica** in *Configurazione / Applicazione.* 

| Generale                                              | Email (P                                                                  | EC)                                                              |                                            |           |            |      | <br>     |
|-------------------------------------------------------|---------------------------------------------------------------------------|------------------------------------------------------------------|--------------------------------------------|-----------|------------|------|----------|
| - Gestione                                            | e foglio di s                                                             | tile ——                                                          |                                            |           |            |      |          |
| O Richied                                             | li sempre                                                                 |                                                                  |                                            |           |            |      |          |
| 🖲 Utilizza                                            | default                                                                   | Template                                                         | Agenzia Er                                 | ntrate    |            |      | ~        |
| C Attiv                                               | va salvata<br>a come file                                                 | ggio copia<br>Eml                                                | a email                                    | ) Salva   | nella base | dati |          |
| Attiv                                                 | va salvata<br>a come file<br>o di salvata                                 | ggiocopia<br>Eml<br>aggio file E                                 | a email<br>ml                              | ) Salva i | nella base | dati | •••      |
| Attiv     Salva     Percorse                          | va salvata<br>a come file<br>o di salvata                                 | ggio copia<br>Eml<br>aggio file E                                | a email<br>ml                              | Salva i   | nella base | dati | •••      |
| Attiv                                                 | va salvata<br>a come file<br>o di salvata<br>nvio fattur                  | ggio copia<br>Eml<br>aggio file E<br>re (B2B) no                 | a email<br>ml                              | Salva     | nella base | dati | <br>•••• |
| Attiv     Salva     Percorsc     Abilita i     Compri | va salvata<br>a come file<br>o di salvata<br>nvio fattur<br>mi file per i | ggio copia<br>Emi<br>Iggio file E<br>re (B2B) no<br>Invio di più | a email<br>ml<br>on firmate<br>di una fatt | • Salva i | nella base | dati |          |

• Gestione foglio di stile. Si possono gestire differenti fogli di stile

| 🔿 Richiedi sempre |                          |    |
|-------------------|--------------------------|----|
| Utilizza default  | Template Agenzia Entrate | 12 |
|                   | Template Asso Software   | 10 |
|                   | Template Agenzia Entrate |    |

- **Gestione Salvataggio email**: quando viene spedita una mail viene salvata una copia del messaggio su file oppure su base di dati.
- Abilita invio fatture (B2B) non firmate se selezionato è abilitato l'invio allo SDI delle fatture non firmate solo per le fatture B2B
- Comprimi per invio di più di una fattura in caso di invio di più fatture se attivo il flag viene creato un file zip con il totale delle fatture altrimenti viene inviata una mail a fattura selezionata.

## **Cruscotto fatture da firmare**

Il cruscotto **Fatture da firmare** del menu *Ft*.El.Pro dell'applicazione mostra le fatture generate da SIGLA ed in attesa di essere firmate. E' possibile firmare con certificato di firma digitale qualificata una singola fattura o un blocco di fatture.

Il *ribbon* mostra le funzioni disponibili e si adatta al tipo di cruscotto visualizzato. La prima parte è comune a tutti i cruscotti.

| 0                   |             |                 |                       |                            | Fal        | tturazione        | Elettronica P      | ro                         |                        | - 🗆 🗙        |
|---------------------|-------------|-----------------|-----------------------|----------------------------|------------|-------------------|--------------------|----------------------------|------------------------|--------------|
| Funzion             | alità Filtr | i di selezione  | 1                     |                            |            |                   |                    |                            |                        |              |
| ÷                   |             |                 |                       |                            | 6          |                   |                    |                            |                        |              |
| Config.<br>generale | Info        | Verifica<br>XML | Firma Visuali:<br>XML | zza Visualizza<br>allegati | Riattiva P | Revisione<br>Doc. | Revisione<br>P. N. | Dettaglio<br>stato fattura | Legenda<br>stati       |              |
| Impos               | stazioni    |                 |                       | Operazioni dis             | ponibili   |                   |                    | Gestio                     | ne                     | ^            |
| Fatture             | da Firmare  |                 |                       |                            |            |                   |                    |                            |                        |              |
|                     | Validata    | Firmata         | Data                  | Numero                     | Reg. IVA   | Tipo              |                    | Ces                        | sionario / Committente | Totale       |
|                     | 0           | 0               | 07/06/2018            | V10000040                  |            | TD01              | BUSINE             | SS TO BUSINESS             | 8                      | 47.383,14    |
| 0                   |             |                 | 28/05/2018            | V10000033                  | V1         | TD01              | BUSINE             | SS TO CONSUME              | R NOME                 | 40.850,48    |
| 0                   | 0           | 0               | 25/05/2018            | V10000032                  | Vi         | TD01              | BUSINE             | SS TO BUSINESS             |                        | 345,66 €     |
| 0                   | 0           | 0               | 24/05/2018            | V10000031                  | V1         | TD01              | BUSINE             | SS TO GOVERME              | NT                     | 345,66 €     |
| 0                   |             | 0               | 21/05/2018            | V10000024                  | V1         | TD01              | BUSINE             | SS TO BUSINESS             |                        | 1.839,83 €   |
| Ø                   | 0           | 0               | 08/05/2018            | V10000018                  | V1         | TD01              | BUSINE             | SS TO CONSUME              | R NOME                 | 345,66 €     |
|                     |             | 0               | 08/05/2018            | V10000019                  | V1         | TD01              | BUSINE             | SS TO CONSUME              | R NOME                 | 1.839,83 €   |
|                     | 0           | 0               | 13/04/2018            | V10000011                  | V1         | TD01              | VIVALD             | I MICHELE                  |                        | 70.293,72 €  |
|                     | 0           | 0               | 12/04/2018            | V10000006                  |            | TD01              | DITTA              | EMO SRL                    |                        | 553.392,00 € |
|                     | •           | 0               | 12/04/2018            | V10000007                  |            | TD01              | BUSINE             | SS TO BUSINESS             |                        | 44.352,82 €  |
| 0                   |             | 0               | 09/04/2018            | V1000002                   | V1         | TD01              | BUSINE             | SS TO BUSINESS             |                        | 368.684,00 € |
|                     | 0           | Ő               | 26/03/2018            | 0000024                    |            | TD01              | DITTAD             | DEMO SRL                   |                        | 124,78 €     |

. Figura 3

• Config.generale permette di impostare il foglio di stile

|                  |                       | 100 |
|------------------|-----------------------|-----|
| Utilizza default | remplate AssoSoftware | ~   |
|                  |                       |     |
|                  |                       |     |
|                  |                       |     |
|                  |                       |     |

- **Verifica firma** controllo sintattico dell'XML basato su xsd distribuito dall' Agenzia delle Entrate
- Firma XML applica la firma all'XML (solo Cades)
- Visualizza permette di vedere l'XML secondo il foglio di stile scelto
- **Visualizza allegati** permette la visualizzazione degli eventuali allegati che possono essere stati inseriti nel file XML (ad esempio una copia in formato PDF della fattura stessa)
- **Riattiva** rilascia la fattura selezionata rendendola nuovamente disponibile all'applicazione, dove non era più modificabile nella parte IVA
- Revisione Doc. permette di andare in revisione documenti di SIGLA
- Revisione PN permette di andare in revisione prima nota di SIGLA

- Dettaglio stato fattura elenca le operazioni effettuate nel modulo FEP sul file XML
- Legenda fornisce la descrizione dei vari stati

| Leg                       | enda                     |
|---------------------------|--------------------------|
| Validata                  |                          |
| Nessuna operazione        | Validazione con errori   |
| Valid. con avvertimenti   | Validata con successo    |
| Firmata                   |                          |
| Nessuna operazione        | 🥚 Firma fallita (errori) |
| Firma fallita (avvertim.) | Firmata con successo     |
| Figura 5                  |                          |

Per selezionare solo alcune fatture è possibile utilizzare la pagina Filtri di selezione

| 0                               |                     |   |           |                           | Fatturazione Elettronica Pro |                      |       |                  | - 🗆 × |
|---------------------------------|---------------------|---|-----------|---------------------------|------------------------------|----------------------|-------|------------------|-------|
| Funzionalità                    | Filtri di selezione |   |           |                           |                              |                      |       |                  |       |
| ÷ 5                             | Da data             | 2 | Da numero | Stato fattura             | Tutte                        | Registro IVA         | ×     | Solo fatture P A |       |
| Applica Rimuov<br>filtro filtro | /i A data           | ٩ | A numero  | Cessionario / Committente |                              | Max. fatture visual. | 100 🗘 | 000 1000 0100    |       |
|                                 |                     |   |           |                           |                              |                      |       |                  | ~     |

Figura 6

**Per Data:** filtra i documenti da selezionare per data fattura/nota iniziale e finale.

Per Numero: filtra i documenti da selezionare per numero fattura/nota iniziale e finale.

**Per Cessionario/Committente:** filtra i documenti da selezionare codice cessionario/committente iniziale e finale.

Max fatture visual.: permette di definire il numero massimo di fatture da visualizzare

Registro IVA: filtro per registro

Solo Fatture P.A.: permette di selezionare solo le fattura alla pubblica amministrazione

Questi filtri sono presenti in tutti i cruscotti con gli opportuni adattamenti per le informazioni che dipendono dal tipo di cruscotto visualizzato, ad es. **Cess./Comm.** (cessionario/committente) diventerà **Ced./Prest** (cedente/prestatore) nel *Cruscotto fatture ricevute* e i valori previsti per lo **Stato** varieranno adattandosi ad ogni cruscotto.

## Cruscotto fatture da inviare

Questo cruscotto mostra le fatture firmate in attesa di essere inviate e ne permette l'invio tramite PEC. Lo **Stato** della fattura cambia adattandosi alla funzione di invio della fattura B2B. Il *ribbon* cambia nella parte delle operazioni disponibili mostrando le funzioni utilizzabili.

|                     |            | Fatturazione Elettronica Pro 🗂 |             |                            |            |             |                                      |              | - 🗆 ×                     |
|---------------------|------------|--------------------------------|-------------|----------------------------|------------|-------------|--------------------------------------|--------------|---------------------------|
| Funzion             | alità Fi   | Itri di sele:                  | zione       |                            |            |             |                                      |              |                           |
| ÷                   | P          |                                | \$ <i>(</i> | 8 🕾                        |            |             |                                      |              |                           |
| config.<br>Ienerale | Into       | visual                         | alle        | alizza Invia<br>gati eMail | Riatuva    | Doc.        | P. N. consegnata stato fattura stati |              |                           |
| Impo                | stazioni   |                                |             | -                          | Operazioni | disponibili | Gestione                             |              |                           |
| Fatture             | da inviare | 1                              |             |                            |            |             |                                      |              |                           |
|                     | Firmata    | Inviata                        | Data        | Numero                     | Reg        | Tipo        | Cessionario/Committente              | Totale       | Indirizzo PEC destinatari |
| 0                   | 0          | Ő                              | 07/06       | V10000040                  |            | TD01        | BUSINESS TO BUSINESS                 | 47.383,14€   | PIPPO@LEONET.IT           |
| ] @                 |            | 0                              | 05/06       | V10000037                  | V1         | TD01        | BUSINESS TO BUSINESS                 | 94.174,24€   | PIPPO@LEONET.IT           |
| ] @                 | 0          | 0                              | 28/05       | V10000033                  | V1         | TD01        | BUSINESS TO CONSUMER NOME            | 40.850,48€   |                           |
| ] @                 | 0          | 0                              | 25/05       | V1000032                   | V1         | TD01        | BUSINESS TO BUSINESS                 | 345,66 €     | PIPPO@LEONET.IT           |
| ] @                 |            |                                | 21/05       | V10000024                  | ٧1         | TD01        | BUSINESS TO BUSINESS                 | 1.839,83€    | PIPPO@LEONET.IT           |
| ] @                 | 0          | 0                              | 15/05       | V10000020                  | V1         | TD01        | BUSINESS TO BUSINESS                 | 87.968,10€   | PIPPO@LEONET.IT           |
| 0                   |            |                                | 08/05       | V10000018                  | V1         | TD01        | BUSINESS TO CONSUMER NOME            | 345,66 €     | PIPPO@LEONET.IT           |
| ] Ø                 |            | 0                              | 08/05       | V10000019                  | V1         | TD01        | BUSINESS TO CONSUMER NOME            | 1.839,83€    |                           |
| ] Ø                 |            | 0                              | 23/04       | V10000028                  | V1         | TD01        | BUSINESS TO CONSUMER NOME            | 65.189,48 €  |                           |
| ] Ø                 |            | 0                              | 23/04       | V10000029                  | V1         | TD01        | BUSINESS TO CONSUMER NOME            | 19.703,00€   | PEC@PROVA.IT              |
| ] Ø                 |            |                                | 20/04       | V10000015                  | V1         | TD01        | VIVALDI MICHELE                      | 5.519,50 €   | PIPPO@LEONET.IT           |
| ] Ø                 |            | 0                              | 20/04       | V10000016                  | V1         | TD01        | BUSINESS TO BUSINESS                 | 58.645,40 €  | PIPPO@LEONET.IT           |
| ] Ø                 |            |                                | 13/04       | V10000011                  | V1         | TD01        | VIVALDI MICHELE                      | 70.293,72€   | PIPPO@LEONET.IT           |
| ] Ø                 |            |                                | 12/04       | V10000006                  |            | TD01        | DITTA DEMO SRL                       | 553.392,00€  | PIPPO@PEC.LEONET.IT       |
| 0                   |            |                                | 12/04       | V1000007                   |            | TD01        | BUSINESS TO BUSINESS                 | 44.352,82€   | PIPPO@LEONET.IT           |
| ] Ø                 |            | $\bigcirc$                     | 09/04       | V1000002                   | V1         | TD01        | BUSINESS TO BUSINESS                 | 368.684,00 € | PIPPO@LEONET.IT           |

Figura 7

• Config.generale permette di impostare il foglio di stile

| Utilizza default | Template AssoSoftware |   |
|------------------|-----------------------|---|
|                  |                       | * |
|                  |                       |   |
|                  |                       |   |
|                  |                       |   |
|                  |                       |   |
|                  |                       |   |
|                  |                       |   |
|                  |                       |   |

- Visualizza permette di vedere l'XML secondo il foglio di stile scelto
- Visualizza allegati permette la visualizzazione degli eventuali allegati che possono essere stati inseriti nel file XML (ad esempio una copia in formato PDF della fattura stessa)
- **Invia mail** procede all'invio tramite PEC delle fatture selezionate
- Marca come consegnata la fattura è stata emessa ad un destinatario "valido", ma non si è potuta consegnare per motivi tecnici. La fattura è comunque a disposizione del destinatario nella sua area riservata del sito web dell'Agenzia delle entrate. E' compito del trasmittente avvertire del fatto il destinatario consegnando eventualmente una copia del documento cartacea, o informatica (PDF o altro). A questo punto può utilizzare questa funzione per marcare la fattura come consegnata.
- **Riattiva** rilascia la fattura selezionata dal modulo rendendola nuovamente disponibile all'applicazione, dove non era più modificabile nella parte IVA
- Revisione Doc. permette di andare in revisione documenti di SIGLA

- **Revisione PN** permette di andare in revisione prima nota di SIGLA
- Dettaglio stato fattura elenca le operazioni effettuate nel modulo FEP sul file XML
- Legenda fornisce la descrizione dei vari stati

| Leger                         | ıda                    |
|-------------------------------|------------------------|
| Firmata                       |                        |
| Nessuna operazione            | Firma fallita (errori) |
| 🤘 Firma fallita (avvertim.) 🧲 | Firmata con successo   |
| Inviata                       |                        |
| Non inviata                   | Consegnata a dest.     |
| Non consegnata a dest.        | Attesa notifica        |
| Scartata da SdI               | rore in fase di invio  |
| igura Q                       |                        |

Per selezionare solo alcune fatture è possibile utilizzare la pagina Filtri di selezione

| 0                 |                                     |           | Fatturazion                                | Fatturazione Elettronica Pro |                                      |                                       |   |  |  |
|-------------------|-------------------------------------|-----------|--------------------------------------------|------------------------------|--------------------------------------|---------------------------------------|---|--|--|
| Funzionalità Filt | tri di selezione Da data P A data P | Da numero | Stato fattura<br>Cessionario / Committente | Tutte v                      | Registro IVA<br>Max. fatture visual. | ↓ ↓ ↓ ↓ ↓ ↓ ↓ ↓ ↓ ↓ ↓ ↓ ↓ ↓ ↓ ↓ ↓ ↓ ↓ |   |  |  |
| Figura 10         |                                     |           |                                            |                              |                                      | 1                                     | ^ |  |  |

Per Data: filtra i documenti da selezionare per data fattura/nota iniziale e finale.

Per Numero: filtra i documenti da selezionare per numero fattura/nota iniziale e finale.

**Per Cessionario/Committente:** filtra i documenti da selezionare codice cessionario/committente iniziale e finale.

Max fatture visual.: permette di definire il numero massimo di fatture da visualizzare

#### **Registro IVA:** filtro per registro

Questi filtri sono presenti in tutti i cruscotti con gli opportuni adattamenti per le informazioni che dipendono dal tipo di cruscotto visualizzato, ad es. **Cess./Comm.** (cessionario/committente) diventerà **Ced./Prest** (cedente/prestatore) nel *Cruscotto fatture ricevute* e i valori previsti per lo **Stato** varieranno adattandosi ad ogni cruscotto.

## **Cruscotto fatture da Inviare PA**

Questo cruscotto mostra le fatture firmate in attesa di essere inviate e ne permette l'invio tramite PEC. Lo **Stato** della fattura cambia adattandosi alla funzione di invio della fattura PA. Il *ribbon* cambia nella parte delle operazioni disponibili mostrando le funzioni utilizzabili.

| 0       |                |               |           |              |             |          | Fatturazione   | Elettronica Pro |              |          | - 🗆 X                      |
|---------|----------------|---------------|-----------|--------------|-------------|----------|----------------|-----------------|--------------|----------|----------------------------|
| Funzio  | nalità F       | iltri di sele | zione     |              |             |          |                |                 |              |          |                            |
| {Ô}}    | P              | 1             | 5 6       | 2 🛤          | 0<br>0      | <b>F</b> |                |                 |              |          |                            |
| Config  | Info           | Visual        | izza Visu | alizza Invia | Riattiv     | a Revisi | one Revisione  | Dettaglio       | Legenda      |          |                            |
| general | e              |               | alle      | egati eMai   | <br>        | Doc      | . P. N.        | stato fattura   | stati        |          |                            |
| Imp     | ostazioni      |               |           | Operaz       | ioni dispon | IDIII    |                | Gestic          | ne I         |          | ^                          |
| Fatture | E da inviare i | Joviata       | Data      | Numoro       | Pog         | Tino     | 1              | Corrionaria/C   | ommittonto   | Totalo   | Indiritzo DEC doctiontario |
|         | C C            |               | 24/05     | V10000031    | V1          | TD01     | BUSINESS TO GO | OVERMENT        | onniniccence | 345.66 € | Inditizzo PEC descinacano  |
|         | Õ              | õ             | 26/03     | 0000024      |             | TD01     | DITTA DEMO SR  | L               |              | 124,78 € |                            |
|         |                |               |           |              |             |          |                |                 |              |          |                            |

• Config.generale permette di impostare il foglio di stile

|                  | and the second state of the second state of the se | 1000 |
|------------------|----------------------------------------------------------------------------------------------------|------|
| Utilizza default | Template AssoSoftware                                                                                                    | ~    |
|                  |                                                                                                    |      |
|                  |                                                                                                    |      |
|                  |                                                                                                    |      |
|                  |                                                                                                    |      |
|                  |                                                                                                    |      |

- Visualizza permette di vedere l'XMI secondo il foglio di stile scelto
- Visualizza allegati permette la visualizzazione degli eventuali allegati che possono essere stati inseriti nel file XML (ad esempio una copia in formato PDF della fattura stessa)
- Invia mail procede all'invio tramite PEC delle fatture selezionate
- **Riattiva** rilascia la fattura selezionata dal modulo rendendola disponibile all'applicazione dove non era più modificabile nella parte IVA
- Revisione Doc. permette di andare in revisione documenti di SIGLA
- **Revisione PN** permette di andare in revisione prima nota di SIGLA
- Dettaglio stato fattura elenca le operazioni effettuate nel modulo FEP sul file XML
- Legenda fornisce la descrizione dei vari stati

| Leg                         | enda                    |
|-----------------------------|-------------------------|
| Firmata                     |                         |
| Nessuna operazione          | Firma fallita (errori)  |
| 🤘 Firma fallita (avvertim.) | Firmata con successo    |
| Inviata                     |                         |
| Non inviata                 | O Decorrenza termini    |
| 🥚 Scartata da PA            | Errore in fase di invio |
| Accettata da PA             |                         |
|                             |                         |

Per selezionare solo alcune fatture è possibile utilizzare la pagina Filtri di selezione

| Funzionalità       Filtri di selezione | ~ |
|----------------------------------------|---|

Figura 14

Per Data: filtra i documenti da selezionare per data fattura/nota iniziale e finale.

**Per Numero:** filtra i documenti da selezionare per numero fattura/nota iniziale e finale.

**Per Cessionario/Committente:** filtra i documenti da selezionare codice cessionario/committente iniziale e finale.

Max fatture visual.: permette di definire il numero massimo di fatture da visualizzare

#### Regsitro IVA: filtro per registro

Questi filtri sono presenti in tutti i cruscotti con gli opportuni adattamenti per le informazioni che dipendono dal tipo di cruscotto visualizzato, ad es. **Cess./Comm.** (cessionario/committente) diventerà **Ced./Prest** (cedente/prestatore) nel *Cruscotto fatture ricevute* e i valori previsti per lo **Stato** varieranno adattandosi ad ogni cruscotto.

## **Cruscotto notifiche**

| 0       |                    |                |                        |           | Fattur    | azione Elettronic | a Pro |        |     |                 | ×         |
|---------|--------------------|----------------|------------------------|-----------|-----------|-------------------|-------|--------|-----|-----------------|-----------|
| Funzio  | onalità F          | iltri di selez | zione                  |           |           |                   |       |        |     |                 |           |
| <br>    |                    | R              |                        |           | Ę         |                   |       |        |     |                 |           |
| Config  | . Info             | Visuali        | zza Visualizza Ricevi  | Elabora [ | Dettaglio | Legenda           |       |        |     |                 |           |
| Imp     | ie i<br>iostazioni |                | Operazioni disponibili | Sta       | Gestion   | e stau            |       |        |     |                 | ~         |
| Gestion | ne notifiche       | 1              |                        |           | 00000     | -                 |       |        |     |                 |           |
|         | Elabo              | Data           | Tipo Notifica          | Ricezio   | Conseg    | Messa a di        | Data  | Numero | Reg | Ragione Sociale | Totale fa |
|         | <b>O</b>           | 07/06          | Ricevuta di consegna   | 06/06/2   | 06/06/2   |                   |       |        |     |                 | 0,00€     |
|         |                    | 06/06          | Notifica di scarto     |           |           |                   |       |        |     |                 | 0,00 €    |
|         | 0                  | 07/05          | Ricevuta di consegna   |           |           |                   |       |        |     |                 | 0,00 €    |
|         |                    |                |                        |           |           |                   |       |        |     |                 |           |

Figura 15

Mostra le notifiche ricevute da SdI in relazione alle fatture inviate. Nel modulo FEP sono

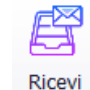

## acquisite tramite il bottone

Le notifiche hanno la necessità di essere associate alla fattura a cui si riferiscono. Per farlo una vola selezionata la notifica

| Gestion  | ne notifiche |                 |          |
|----------|--------------|-----------------|----------|
|          | Elaborata    | a Data Notifica |          |
| ✓        | 0            | 07/06/2018      | Notifica |
| Figura 1 | .6           |                 |          |

Si deve premere il bottone

Di seguito il risultato di un'elaborazione corretta

| 🖉 Fattura Elettronica Pro - Report elabo | orazione notifiche.   |                 |               |         | _                              |               |
|------------------------------------------|-----------------------|-----------------|---------------|---------|--------------------------------|---------------|
|                                          |                       |                 |               |         |                                | <b>^</b>      |
|                                          |                       |                 |               |         |                                |               |
|                                          |                       |                 |               |         |                                |               |
|                                          |                       |                 |               |         |                                |               |
|                                          |                       | Riepilog        | o gestione no | tifiche |                                |               |
| Totale notific                           | che elaborate : 1.    |                 |               |         |                                |               |
| Totale notific                           | che elaborate cor     | rettamente : 1. |               |         |                                |               |
| Totale notific                           | che non elaborate     | a · 0           |               |         |                                |               |
|                                          |                       |                 |               |         |                                |               |
| Riepilogo ela                            | iborazione notiti     | che             |               |         |                                |               |
| Data notif.                              | Oggetto               | Data fatt.      | Num. fatt.    | Reg.IVA | Note                           |               |
| 07/06/2018                               | Notifica di<br>scarto | 12/04/2018      | V1000007      |         | Notifica gestita correttamente |               |
|                                          |                       |                 |               |         |                                |               |
|                                          |                       |                 |               |         |                                |               |
|                                          |                       |                 |               |         |                                |               |
|                                          |                       |                 |               |         |                                |               |
|                                          |                       |                 |               |         |                                | -             |
| •                                        |                       |                 |               |         |                                |               |
| •                                        |                       |                 |               |         | 📄 Stampa 🐻 Salva come 🤝        | ⊃ →<br>Chiudi |

Figura 17

**Elaborata** Mostra se la notifica è stata elaborata. Può avere tre stati contrassegnati da tre colori

Grigio Da elaborare. Deve essere associare alla relativa fattura. Verde Elaborata con successo. La notifica è stata associata alla relativa fattura. Rosso Elaborata con errori. La notifica non è stata associata alla relativa fattura.

Data notifica data del ricevimento della notifica.

Tipo Notifica Il tipo della notifica i valori possibili sono

**Notifica di scarto**. La fattura non è stata emessa e può essere corretta e reinviata. Se la fattura non può essere corretta per motivi contabili/fiscali e/o applicativi<sup>1</sup> è possibile registrare una nota di credito da non inviare allo SdI (nota di credito interna) ed emettere una nuova fattura.

Notifica di mancata consegna. La fattura è stata emessa ad un destinatario "valido", ma non la si è potuta consegnare per motivi tecnici. La fattura è comunque a disposizione del destinatario nella sua area riservata del sito web dell'Agenzia delle entrate. E' compito del trasmittente avvertire del fatto il destinatario consegnando eventualmente una copia del documento cartacea, o informatica (PDF o altro).

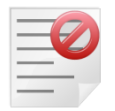

Quindi in questo caso è sempre necessario comunicare al destinatario, con canali diversi da quelli dello SdI, l'avvenuta emissione della fattura e la sua messa a disposizione nell'area riservata del sito web dell'Agenzia delle entrate riservata al destinatario stesso.

Nel caso di Privati o Soggetti in Regime di Vantaggio, Forfettari o Agricoltori Minimi si deve completare tale comunicazione consegnando una copia

<sup>&</sup>lt;sup>1</sup> Si già chiuso l'iva del periodo (liquidazione o stampa dei registri in definitiva) o la contabilità generale del periodo (stampa del giornale).

informatica/analogica della FE.

Nel caso di Privato il Cedente/Prestatore è tenuto alla consegna di una copia informatica o analogica della fattura.

**Ricevuta di consegna**. È la ricevuta inviata dal SdI al soggetto trasmittente per comunicare l'avvenuta consegna del file al destinatario.

Ricezione SdI data di ricezione della fattura a cui la notifica si riferisce

**Consegna SdI** data di consegna al destinatario della fattura a cui la notifica si riferisce.

**Messa disposizione** data di messa a disposizione della fattura nell'area riservata del sito dell'agenzia delle entrate riservato al destinatario.

**Data fattura** data della fattura a cui la notifica si riferisce. Compilata dalla funzione di elaborazione.

**Numero fattura** numero della fattura a cui la notifica si riferisce. Compilata dalla funzione di elaborazione.

**Reg.Iva.** codice registro iva SIGLA della fattura a cui la notifica si riferisce. Compilata dalla funzione di elaborazione.

**Ragione Sociale** Ragione sociale del destinatario della fattura a cui la notifica si riferisce. Compilata dalla funzione di elaborazione.

**Totale Fattura totale fattura** della fattura a cui la notifica si riferisce. Compilata dalla funzione di elaborazione.

## **Cruscotto Fatture Ricevute**

| 0                   |          |                  |                 |                    |              |       | Fattura               | zione Elettronica           | Pro                        |                  |              |    |        | = ×  |
|---------------------|----------|------------------|-----------------|--------------------|--------------|-------|-----------------------|-----------------------------|----------------------------|------------------|--------------|----|--------|------|
| Funzion             | alità    | Filtri di selezi | one             |                    |              |       |                       |                             |                            |                  |              |    |        |      |
| <u></u>             |          |                  |                 | 2                  |              | É     |                       | E                           |                            |                  |              |    |        |      |
| Config.<br>generale | Info     | Visualiz         | za Visu<br>alle | ializza (<br>egati | Contabilizza | Rice  | vi Revisione<br>P. N. | Cambia stato<br>contabiliz. | Dettaglio<br>stato fattura | Legenda<br>stati |              |    |        |      |
| Impos               | stazioni |                  |                 |                    | Operazioni   | dispo | nibili                |                             | Gestio                     | ne               |              |    |        | ^    |
| Fatture             | ricevute |                  |                 |                    |              |       |                       |                             |                            |                  |              |    |        |      |
|                     | Da       | Contab           | Data            | Num                | nero Ti      | po    |                       | Cedente/                    | Prestatore                 |                  | Totale       | Re | Protoc | Data |
|                     | 0        | 0                | 14/0            | RV0000             | 019 TD0      | 1 [   | DITTA DEMO            |                             |                            |                  | 417,85€      |    |        |      |
|                     | •        | 0                | 01/0            | RV0000             | 018 TD0      | 1 [   | DITTA DEMO            |                             |                            |                  | 770,32€      |    |        |      |
|                     | 0        | 0                | 20/0            | 000004             | 7 TD0        | 1 5   | SOC.AGR.PIETR         | ASERENA DI AR               | RIGONI B. E B. S           | OC. SEMP         | 8.203,28 €   | A1 |        |      |
|                     | 0        | 0                | 12/0            | V10000             | 006 TD0      | 1 1   | BETALFA SNC           |                             |                            |                  | 553.392,00 € |    |        |      |
|                     | •        | 0                | 26/0            | 000002             | 4 TD0        | 1 1   | HARDWARE SPA          | Δ                           |                            |                  | 124,78 €     |    |        |      |
|                     |          |                  |                 |                    |              |       |                       |                             |                            |                  |              |    |        |      |

. Le

Mostra le fatture ricevute da SdI. Nel modulo FEP sono acquisite tramite il bottone fatture ricevute possono essere visualizzate per verificarne la congruità tramite i bottoni

=0

Visualizza che mostra la fattura

visualizza che mostra eventuali allegati permettendone il salvataggio e/o la stampa. allegati

| P        | occurrent .  |                |        |
|----------|--------------|----------------|--------|
| Fatture  | ricevute     |                |        |
|          | Da contabil. | Contabilizzata | D      |
| 2        | 0            | 0              | 14/05/ |
|          |              |                | 01/05/ |
| Figura . | 19           |                |        |
|          |              |                |        |
|          |              |                |        |
|          |              |                |        |

La fattura può essere acquisita selezionandola

Contabilizza

E premendo il bottone

Oppure nel caso la fattura non sia ritenuta congrua e quindi da non contabilizzare può essere dichiarata da non contabilizzare tramite il bottone

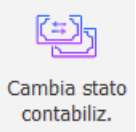

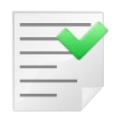

Il bottone cambia stato contabilizzazione può esser usato più volte sulla stessa fattura rendendola alternativamente:

Da contabilizzare

Da non contabilizzare

**Da contabilizzare** indica se la fattura è stata valutata da contabilizzare. Può avere due stati contrassegnati dai colori

Verde o Grigio può essere contabilizzata. Rosso Non può essere contabilizzata.

**Contabilizzata** Indica di una fattura da contabilizzare se è stata già contabilizzata oppure no tramite i colori

Grigio Da contabilizzare. Verde Contabilizzata.

Data data documento della fattura (letto dal file XML)

Numero numero documento della fattura (letto dal file XML)

Tipo Tipo documento secondo codifica SdI (letto dal file XML)

Cedente/Prestatore ragione sociale del fornitore (letta dal file XML)

Totale totale della fattura (letto dal file XML)

**Reg.Iva.** Codice registro iva SIGLA della fattura a cui la notifica si riferisce. Compilato dopo la contabilizzazione.

**Protocollo** Numero del protocollo iva assegnato da SIGLA in fase di contabilizzazione. Compilato dopo la contabilizzazione.

**Data Reg.** data registrazione assegnato in fase di contabilizzazione. Compilato dopo la contabilizzazione.

## Stampa fatture da notificare

Stampa la lista delle fatture inviate per cui si è ricevuto una **Notifica di mancata consegna**.

La fattura è stata emessa ad un destinatario "valido", ma SdI non ha potuto consegnare il documento al destinatario. La fattura è comunque a disposizione del destinatario nella sua area riservata del sito web dell'Agenzia delle entrate. **Compito del trasmittente avvertire del** 

# fatto il destinatario consegnando eventualmente una copia del documento cartacea, o informatica (PDF o altro).

| 📇 Stampa Fatture non Recapitate e Messe a Disposizione                                                               |      |
|----------------------------------------------------------------------------------------------------|------|
| Generali                                                                                                    |      |
| Data Fattura Da / / A / /                                                                                            |      |
| Reg                                                                                                    |      |
| Esegui     Nuovo     Cancella     Cerca+     Cerca     Guida       IMMISSIONE     Inserire una data valida iniziale. | Fine |

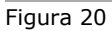

**Data fattura** filtra per data fattura i documenti inviati e con notifica di mancata consegna da stampare.

**Reg. Iva** filtra per codice registro iva i documenti inviati e con notifica di mancata consegna da stampare.

|                       |              |                   |       | Sta                   | ampa | Fatture non Recapitate e | Messe a Di    | sposizione              | 08/06/2018            |
|-----------------------|--------------|-------------------|-------|-----------------------|------|--------------------------|---------------|-------------------------|-----------------------|
| DeltaF/i              |              |                   |       |                       |      |                          |               |                         | Esercizio: 2018       |
| SIG                   | LA           |                   |       |                       |      | Starrag Fatture          | Deseriet      | Manar - Dianasisiana Da | lata: ( / A data: / / |
| Dati Fattura          |              | Cliente/Fornitore |       |                       |      | Stampa Fatture           | non Recapitat | Partita IVA             | Totale Fattura        |
| 20/04/2018 V1         | 0000015      | MICHELE           |       | VIVALDI               |      |                          |               |                         | 5.519,50              |
| Identificativo        | Cellulare    |                   | Telef | ono                   | Fax  |                          | Email         |                         |                       |
| Cliente/Fornitore     | FAX.CONT 010 | 6002458           | 010   | 6004038-6005301 60041 | 010  | 6004063                  | PIPPO@DEL     | .TAPHI.IT               |                       |
| 23/04/2018 V1         | 0000028      | NOME              |       | BUSINESS TO CONSUMER  |      |                          |               | 03299110100             | 65.189,48             |
| Identificativo        | Cellulare    |                   | Telef | ono                   | Fax  |                          | Email         |                         |                       |
|                       | 333680912    |                   | 010   | 226654                | 012  | 764452                   | PAPERONE      | @GMAIL.COM              |                       |
| Riferimento aziendale |              |                   |       |                       |      |                          |               |                         |                       |